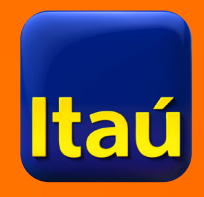

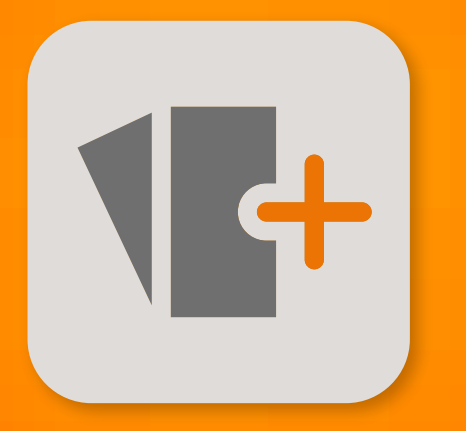

# Préstamos online Itaú

Ahora accedés al efectivo que necesitás a través de nuestra web

\* Sujeto a aprobación crediticia.

www.itau.com.uy

## 1. Ingresá a **www.itau.com.uy** con tu clave y contraseña de siempre. Hacé clic en **Créditos** y luego en **Solicitud de créditos**.

| ltaŭ úr                                          |                          |                         |   | ANTONIO COUTINHO 🔹 🔹 🏜 🔒 salir           |                   |  |
|--------------------------------------------------|--------------------------|-------------------------|---|------------------------------------------|-------------------|--|
| Inicio Product<br>servicio                       | osy → Volar<br>s         |                         |   |                                          |                   |  |
| Cuentas Corrientes                               |                          |                         | ^ | IIII Pagos                               | ~                 |  |
| ANTONIO COUTINHO<br>Cuenta Moneda                | Crédito acordado<br>0,00 | lo Saldo actual<br>0,00 |   | ➡ Transferencias                         | ~                 |  |
| 23474 Dólares                                    |                          |                         |   | Solicitud de che                         | equeras 🗸         |  |
| ANTONIO COUTINHO<br>Cuenta Moneda<br>23440 Pesos | Crédito acordado<br>0,00 | Saldo actual<br>0,00    |   | Letras de camb                           | io >              |  |
|                                                  |                          |                         |   | Créditos                                 | ^                 |  |
| Cajas de Ahorro                                  |                          |                         | ^ | Mis solicitudes<br>Solicitud de créditos |                   |  |
| ANTONIO COUTINHO<br>Cuenta Moneda                |                          | Saldo actual<br>0,00    |   | Tipo de cambio actual                    |                   |  |
|                                                  |                          | Saldo actual            |   | Compra<br>U\$S Pizarra \$ 27.70          | Venta<br>\$ 28.70 |  |

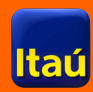

#### 2) Seleccioná el producto **Crédito amortizable** y luego llená los espacios de **Plazo**, **Moneda, Monto, Destino**.

Ingresá también tus datos personales, ingresos, relación laboral, fecha ingreso al empleo actual y estado civil.

| Producto a solicitar |                      |  |
|----------------------|----------------------|--|
| Producto             | Préstamo Amortizable |  |
| Plazo                | 12                   |  |
| Moneda               | Pesos 🛊              |  |
| Monto                | 15.000,00            |  |
| Destino              | Consumo 🛟            |  |
| Ingresos             |                      |  |
| Moneda               | Pesos 🛊              |  |
| Monto                | 88.791,00            |  |
| Relación laboral     | Dependiente          |  |
| Fecha de ingreso     | Diciembre 🛊 1999 🛊   |  |
| Otros datos          |                      |  |
| Estado Civil         | Soltero 🛊            |  |

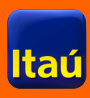

3) A continuación, verás un resumen de la solicitud y el límite de efectivo que podés solicitar por esta vía.

| Tú solicitaste             |                         |                            |                 |
|----------------------------|-------------------------|----------------------------|-----------------|
| Producto                   | Préstamo<br>amortizable | Moneda<br>Plazo            | Pesos<br>12     |
| Monto                      | 15.000,00               | Tasa                       | 49,00 %         |
| Importe de cuota *         | 1.629,00                |                            |                 |
| Monto seguro de<br>vida    | 180,00                  |                            |                 |
| Documentación<br>Requerida | • Recibo di             | e sueldo o carta de empres | ∃a<br>Continuar |
| Con docume                 | ntación, hasta \$ 3     | 300.000                    | Ver detalle     |

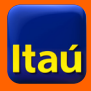

4) Adjuntá tu recibo de sueldo y si es necesario completá los datos del **Estado de Responsabilidad**.

| tos C                                        | ô)<br>confirmación | Comprobante             |   |
|----------------------------------------------|--------------------|-------------------------|---|
| Recibo de sueldo 🚺                           | Subir archivo      | Stella Fernandez contra | ] |
| Número de BPS de la<br>empresa<br>empleadora | 215393460011       |                         |   |
| Número de RUT de<br>la empresa<br>empleadora | 215393460011       |                         |   |
| tamaño no puede<br>Estado de responsab       | e superar los 2 MB |                         |   |
| Activos                                      |                    |                         | * |
| Pasivos                                      |                    |                         | * |
|                                              |                    |                         |   |

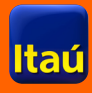

## 5) En la pantalla siguiente verás un resumen de tu solicitud. Hacé clic en **Confirmar** y ¡listo!

|                                                                      | D                                                                                                    |
|----------------------------------------------------------------------|----------------------------------------------------------------------------------------------------|
| ineda                                                                | Pesos                                                                                                    |
| apital                                                               | 15.000,00                                                                                                    |
| azo                                                                  | 12                                                                                                    |
| sa                                                                   | 49,00 %                                                                                                    |
| guro de vida                                                         | 180,00                                                                                                    |
| porte de las cuotas                                                  | 1.629,00                                                                                                    |
| a de vencimiento de<br>Iota                                          | 30 🛊                                                                                                    |
| Jenta a acreditar                                                    | 0023440                                                                                                    |
| uenta a debitar<br>iota                                              | 0023440                                                                                                    |
| elular                                                               | 094123456                                                                                                    |
| -mail                                                                | ejemplo@itau.com.uy                                                                                                    |
| La cuota incluye el duración del présta                              | costo del seguro de vida, que se calcula para todo el periodo de<br>amo, de acuerdo al monto y la cantidad de cuotas solicitados. |
| <ul> <li>Acepto los <u>término</u><br/>de crédito y demás</li> </ul> | <u>s y condiciones</u> y otorgo mandato a Banco Itaú para que suscriba el contrato<br>documentación en mi representación.         |

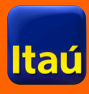

#### Podrás consultar el estatus de tus solicitudes haciendo clic en <u>Mis solicitudes</u> dentro de la sección **Créditos**.

| Itaú                                          |                                  |         |                      | Al<br>Último a | NTONIO COUTINHO<br>cceso: 14:38, 10-08-17    | 💄 + 🔺      | â salir  |
|-----------------------------------------------|----------------------------------|---------|----------------------|----------------|----------------------------------------------|------------|----------|
| Inicio                                        | Productos y<br>servicios 🗸 🚽     | Volar   |                      |                |                                              |            |          |
| Cuentas Corriente                             | es                               |         |                      | ^              | IIII Pagos                                   |            | ~        |
| ANTONIO COUTINH                               | HO Crédito a                     | cordado | Saldo actual<br>0,00 |                | 럮 Transfe                                    | rencias    | ~        |
| 23474 Dólar                                   | es                               |         |                      |                | 📰 Solicitu                                   | d de chequ | eras 🗸   |
| ANTONIO COUTINH<br>Cuenta Mono<br>23440 Peso  | HO Crédito a<br>0,00<br>eda<br>s | cordado | Saldo actual<br>0,00 |                | 📰 Letras d                                   | de cambio  | >        |
|                                               |                                  |         |                      |                | Crédito:                                     | s          | ^        |
| Cajas de Ahorro                               |                                  |         |                      | ^              | <u>Mis solicitudes</u><br>Solicitud de crédi | tos        |          |
| ANTONIO COUTINH<br>Cuenta Mone<br>23482 Dólar | HO<br>Bedra                      |         | Saldo actual<br>0,00 |                | Tipo de cam                                  | bio actual |          |
| 20402 Doran                                   |                                  |         |                      |                |                                              | Compra     | Venta    |
| ANTONIO COUTINH                               | HO                               |         | Saldo actual         |                | U\$S Pizarra                                 | \$ 27,70   | \$ 28,70 |

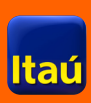

### Hacer realidad tus planes es mucho más simple con Itaú

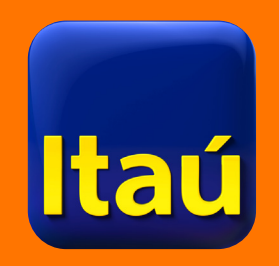

**Muchas gracias**